## **PROCEDURA PRENOTAZIONE LABORATORI**

## IIS "A. CHECCHI"

- <u>Il docente per prenotare il laboratorio è tenuto ad effettuare la</u> procedura OnLine.
- Di seguito è riportata la guida alla suddetta.

## 

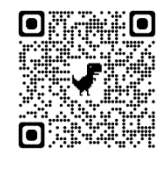

4)

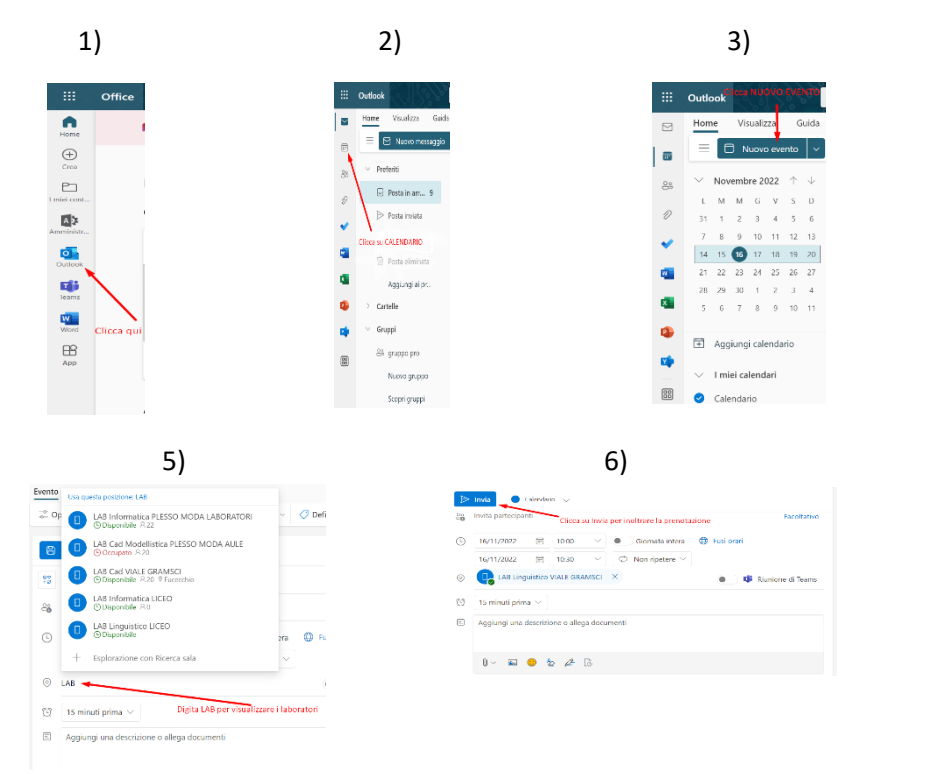

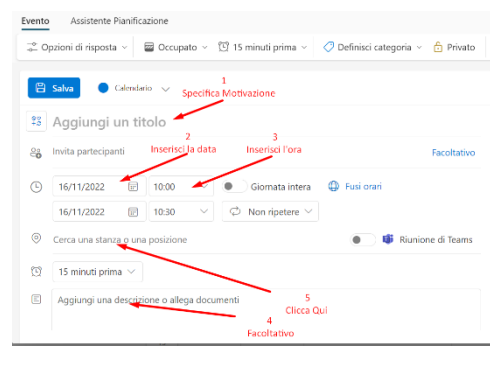

Dopo pochi secondi verrà inoltrata una Mail di conferma all'indirizzo nomecognome@istitutochecchi.edu.it

## Nel caso si decidesse di annullare la prenotazione procedere come visualizzato

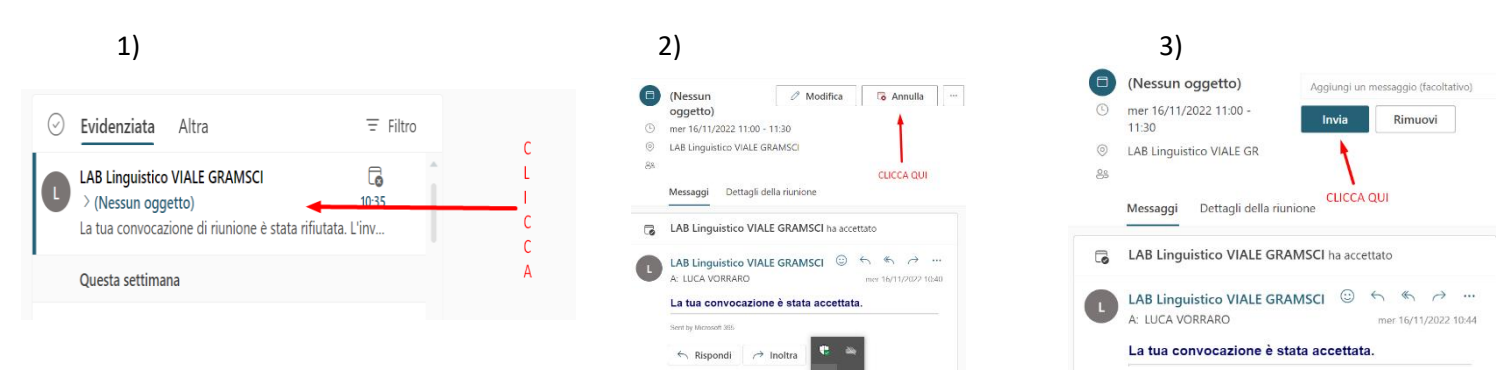

La stessa procedura può essere effettuata anche da smartphone in tal proposito si consiglia di installare l'app Outlook sul dispositivo.